# **SCDF E-Service Payment Guide**

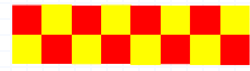

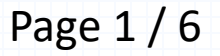

## **SCDF E-Services**

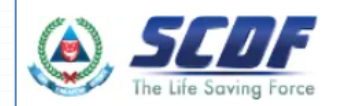

Fire Safety Plan  $\,\,\,\,\,$  Fire Safety Licencing & Enforcement  $\,\,\,\,\,\,\,$  Fire Safety Permit & Certification  $\,\,\,\,\,\,\,$  Shelter Waiver  $\,\,\,\,\,\,$  Payment

# **Internet Payment Services**

#### I Note:

- The following payment modes are available:
  - 1. Credit Card (Master/Visa)
  - 2. eNETS Debit
  - 3. GIRO
- For any enquiries regarding payment matters, please contact SCDF Customer Service at SCDF\_CSC@scdf.gov.sg
- Please DO NOT OPEN multiple browser tabs/pages simultaneously while accessing/making payment.
- · For applications of interbank GIRO accounts, please follow the instructions below

Download and fill in this GIRO application form 🗹 [PDF, 502KB] and post to:

Ministry of Home Affairs Headquarters

Finance Shared Services Centre

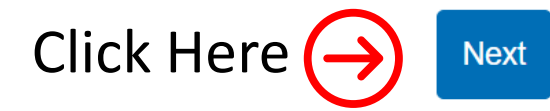

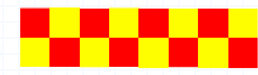

Page 2/6

### **Internet Payment Service**

Select Licence Fee and click  $\checkmark$  dropdown arrow to select "FMS or PSP". •

Fill in your Reference No. in the box given and click "Next" to proceed next page ٠ (It can be found in the email confirmation or after submitting your application. e.g. FMS/0001/25)

| Internet Payment Service                                                                                                    |                                                                                                    |
|----------------------------------------------------------------------------------------------------|----------------------------------------------------------------------------------------------------|
| <ul> <li>1. Plan Fee</li> <li>Select Prefix of your Reference No:</li> </ul>                                                                                                 | Enter your Reference No:                                                                                                    |
| Select Prefix e.g 'CMV'                                                                                                    | Enter Reference Number e.g '/1234/56'                                                                                                    |
| Prefix starting with<br>"CMV/CFP/CBP/DBP/DFP/DMV/GBP/GMV/GFP/MAA/WVR/RBP/RFP/RMV/PBP/PFP/PMV/DBF/RBF/GBF<br>CBF/BBP/DFF/RFF/GFF/CFF/BFP/DMF/RMF/GMF/CMF/BMV/PBF/PMF/PFF/CON" | e.g Plan: /A01234/24, Waiver: /01234/24<br>Fill in the no. /0001/25 or /1063/0                                                                                                    |
| 2. Licence Fee Select Prefix of your Reference No: Select Prefix e.g. 'EMI'                                                                                                  | Enter your Reference No:<br>Enter Reference Number e.g. (1/1234/56)                                                                                                    |
| FC                                                                                                    | r "FCP" there may be 4 kinds of Reference No. e.g. "/l/1234/00" or "/R/1234/11" or "/C/1234/22" or "/C/1234/44" or "/ /1234/55" [note to key in the "space" between "/" and "/"] or GoBiz reference like |
| FCP<br>FMI                                                                                                    | FC1234567890 or FR1234567890                                                                                                    |
| FMS<br>FMT                                                                                                    |                                                                                                    |
| FR                                                                                                    |                                                                                                    |

## **Internet Payment Service**

- Click Continue button to proceed to next page
- Requires to fill in all the \* fields and click next to proceed

| Nent Type             | Submission ID: SUB2024059780 |
|-----------------------|------------------------------|
| ient Type             | Submission ID: SUB2024059780 |
| nent Type             |                              |
|                       |                              |
|                       |                              |
| nt Details            |                              |
| nt Outstanding Amount | ıt                           |
| 105.00                |                              |
| continue 🔿            | Continue Back                |
|                       | outstanding Amour            |

| Note: Fields marked with * are mandatory field(s). 1. Please take note and ensure compliance with the instructions below. Any failure to follow these instructions may result in delay in processing of your application. a. Ensure all fields are completed. b. If you have received any acknowledgement letter / charge report / other letters, please indicate the reference number under Reference No., and additional details in the Description of Payment field. c. After payment has been made, please email FSSC, Billing, Collections@mha.gov.gg a copy of the receipt as well as any supporting documents awailable (for example, scanned copies of any letters received) in order for us to facilitate the payment process. d. Please note payment isstructions in red. 3. Catck *Next* to proceed. Name *: Contact Number *: Enter your name Enter your enail address Stret Name *: Enter your enail address Stret Name *: Enter your street name Flor No: Unit No: Enter your street name Reference No: Reference No:                                                                                                    | Payment Type                                                                                                    | 2<br>Outstanding<br>Payment                                                                                                    | 3<br>Payment Details                                                                                                    | A Payment Mode                                                                                                    | Review                                                                                                    | 6<br>Submit                                                                        | Acknowledg         |
|----------------------------------------------------------------------------------------------------|----------------------------------------------------------------------------------------------------|----------------------------------------------------------------------------------------------------|----------------------------------------------------------------------------------------------------|----------------------------------------------------------------------------------------------------|----------------------------------------------------------------------------------------------------|------------------------------------------------------------------------------------|--------------------|
| Internet Payment Service         Name *:       Contact Number *:         Enter your name       Enter your contact number         Enter your enail address       Enter your contact number         Enter your areal address       Block / Building No *:         Enter your street name       Enter your block / building number         Floor No:       Unit No:         Enter your portage in the pour portage in the pour block / building number         Postal Code *:       Reference No *:         Enter your portage in the pour portage in the pour portage in the pour portage in the pour portage in the pour portage in the pour pour portage in the pour pour pour pour pour pour pour pour                                                                                                    | Note: Fields marked with     Please take not     application.     a. Ensure all f     b. If you have     additional c     c. After paym     available (f     d. Please not     2. Read the paym     3. Olick "Next" to                     | * are mandatory field<br>te and ensure complia<br>lields are completed.<br>received any acknow<br>details in the Descript<br>tent has been made, p<br>ent has been made, p<br>or or example, scanned<br>e payment via bank tr.<br>ent instructions in red<br>proceed. | (s).<br>Ince with the instructions<br>viedgement letter / charg<br><b>ion of Payment field</b> .<br>Jease email <u>FSSC, Billing</u><br>copies of any letters rec<br>ansfer is available for pay<br>I. | s below. Any failure to foll<br>le report / other letters, p<br>. <u>_Collections@mha.gov.sg</u><br>eived) in order for us to fr<br>yments above or equal to | ow these instructions<br>lease indicate the refe<br>g a copy of the receipt<br>cilitate the payment p<br>\$5,000. | may result in delay in<br>rence number under R<br>as well as any suppor<br>rocess. | processing of your |
| Name *:       Contact Number *:         Enter your name       Enter your contact number         Email Address *:       Enter your contact number         Enter your street name       Block / Building No *:         Enter your street name       Enter your block / building number         Floor No:       Unit No:         Enter your floor number       Enter your unit number         Postal Code *:       Reference No *:         Enter your postar_ein_ein_your postar_ein_for your postar_ein_for your                                                                                                    | Internet P                                                                                                    | Payment Se                                                                                                    | ervice                                                                                                    |                                                                                                    |                                                                                                    |                                                                                    |                    |
| Enter your name Enter your name Enter your name Enter your enail address * Enter your street name Enter your street name Floor No: Enter your floor number Postal Code *: Enter your postar Fill in your postar Fill in your postar for No: Enter your postar Fill in your postar for No: Enter your postar Fill in your postar for No: Enter your postar Fill in your postar for No: Enter your postar Fill in your postar for No: Enter your postar for No: Enter your pos  | Name *                                                                                                    |                                                                                                    |                                                                                                    | Contact N                                                                                                    | umber *-                                                                                                    |                                                                                    |                    |
| Email Address •:<br>Enter your email address Street Name •: Enter your street name Floor No: Enter your floor number Postal Code •: Enter your postance in the post of the post of the post | Enter your name                                                                                                    |                                                                                                    |                                                                                                    | Enter yo                                                                                                    | our contact number                                                                                                |                                                                                    |                    |
| Enter your email address Street Name *: Enter your street name Foor No: Enter your foor number Postal Code *: Enter your postare in in your postare in the postare in the p  |                                                                                                    |                                                                                                    |                                                                                                    |                                                                                                    |                                                                                                    |                                                                                    |                    |
| Street Name *:     Block / Building No *:       Enter your street name     Enter your block / building number       Flor No:     Unit No:       Enter your floor number     Enter your unit number       Postal Code *:     Reference No *:       Enter your postance in the power power pow                                                                                                    | Email Address *:                                                                                                    |                                                                                                    |                                                                                                    |                                                                                                    |                                                                                                    |                                                                                    |                    |
| Enter your street name Enter your stock / building number Enter your floor number Postal Code *: Enter your posts Fill in your posts Enter your payment description Enter your apyment description Enter your payment description Enter your payment pay  | Email Address •:<br>Enter your email add                                                                                                    | dress                                                                                                    |                                                                                                    |                                                                                                    |                                                                                                    |                                                                                    |                    |
| Floor No:     Unit No:       Enter your floor number     Enter your unit number       Postal Code 1:     Reference No 1:       Enter your postar Fill in your information     FCP/07.002/24       Payment Description     FCP/07.002/24                                                                                                    | Email Address *:<br>Enter your email ad<br>Street Name *:                                                                                                    | dress                                                                                                    |                                                                                                    | Block / Bu                                                                                                    | ilding No *:                                                                                                    |                                                                                    |                    |
| Enter your nor number  Postal Code *: Enter your postance in the postal in the postal   | Email Address *:<br>Enter your email add<br>Street Name *:<br>Enter your street na                                                                                                    | dress                                                                                                    |                                                                                                    | Block / Bu                                                                                                    | ilding No •:<br>uur block / building nur                                                                          | mber                                                                               |                    |
| Postal Code *:     Reference No *:       Enter your posts     Fill in your posts       Payment Description     Fill in your payment description                                                                                                    | Email Address *:<br>Enter your email ad<br>Street Name *:<br>Enter your street na<br>Floor No:                                                                                                    | idress<br>ame                                                                                                    |                                                                                                    | Block / Bu<br>Enter yo<br>Unit No:                                                                                                    | <b>liding No *:</b><br>uur block / building nu                                                                    | nber                                                                               |                    |
| Enter your posts Fill in your information                                                                                                    | Email Address *:<br>Enter your email add<br>Street Name *:<br>Enter your street na<br>Floor No:<br>Enter your floor num                                                                                                    | dress<br>ame<br>nber                                                                                                    |                                                                                                    | Block / Bu<br>Enter yc<br>Unit No:<br>Enter yc                                                                                                    | ilding No *:<br>uur block / building nu<br>uur unit number                                                        | nber                                                                               |                    |
| Payment Description + IIII IN YOUR INTORMATION                                                                                                    | Email Address *:<br>Enter your email add<br>Street Name *:<br>Enter your street na<br>Floor No:<br>Enter your floor num<br>Postal Code *:                                                                                                  | dress<br>ame<br>nber                                                                                                    |                                                                                                    | Block / Bu<br>Enter yc<br>Unit No:<br>Enter yc<br>Reference                                                                                                  | ilding No *:<br>nur block / building nu<br>nur unit number<br>No *:                                               | nber                                                                               |                    |
| Enter your payment description                                                                                                    | Email Address *:<br>Enter your email add<br>Street Name *:<br>Enter your street na<br>Floor No:<br>Enter your floor num<br>Postal Code *:<br>Enter your post                                                                               | dress<br>ame<br>nber                                                                                                    |                                                                                                    | Block / Bu<br>Enter yc<br>Unit No:<br>Enter yc<br>Reference<br>FCP/C                                                                                         | ilding No *:<br>ur block / building nu<br>ur unit number<br>No *:<br>002/24                                       | nber                                                                               |                    |
|                                                                                                    | Email Address *:<br>Enter your email ad<br>Street Name *:<br>Enter your street na<br>Floor No:<br>Enter your floor num<br>Postal Code *:<br>Enter your post<br>Payment Descript                                                            | dress<br>ame<br>nber                                                                                                    | η γοι                                                                                                    | Block / Bu<br>Enter yc<br>Unit No:<br>Enter yc<br>Reference<br>FCP/G                                                                                         | liding No ":<br>ur block / building nu<br>ur unit number<br>No ":<br>DO2/24                                       | atio                                                                               | 'n                 |
|                                                                                                    | Email Address *:<br>Enter your email ad<br>Street Name *:<br>Enter your street na<br>Floor No:<br>Enter your floor num<br>Postal Code *:<br>Enter your porter<br>Payment Description *<br>Enter your payment                               | dress<br>ame<br>mber                                                                                                    | η γοι                                                                                                    | Block / Bu<br>Enter yo<br>Unit No:<br>Reference<br>FCP/G                                                                                                    | ilding No *:<br>ur block / building nu<br>ur unit number<br>No *:<br>DOZ/24                                       | atio                                                                               | n                  |
|                                                                                                    | Email Address *:<br>Enter your email ad<br>Street Name *:<br>Enter your street na<br>Floor No:<br>Enter your shoor num<br>Postal Code *:<br>Enter your poster of the<br>Payment Description                                                | dress<br>ame<br>nber                                                                                                    | ι γοι                                                                                                    | Block / Bu<br>Enter yc<br>Unit No:<br>Enter yc<br>Reference<br>FCP/G                                                                                         | ilding No *:<br>ur block / building nu<br>ur unit number<br>No *:<br>COTTM                                        | atio                                                                               | n                  |
|                                                                                                    | Email Address *;<br>Enter your email add<br>Street Name *:<br>Enter your street na<br>Floor No:<br>Enter your floor num<br>Postal Code *:<br>Enter your post<br>Payment Descript                                                           | dress<br>ume<br>nber                                                                                                    | ι γοι                                                                                                    | Block / Bu<br>Enter yc<br>Unit No:<br>Enter yc<br>Reference<br>FCP/CF                                                                                        | ilding No *:<br>ur block / building nu<br>ur unit number<br>No *:<br>K002/24                                      | atio                                                                               | n                  |
| Amount Payable *:                                                                                                    | Email Address *:<br>Enter your email ad<br>Street Name *:<br>Enter your street na<br>Floor No:<br>Enter your poor num<br>Postal Code *:<br>Enter your poor for<br>Enter your poor for<br>Enter your payment<br>Enter your payment          | dress<br>ume<br>nber                                                                                                    | ι γοι                                                                                                    | Block / Bu<br>Enter yc<br>Unit No:<br>Enter yc<br>Reference<br>FCP/Q                                                                                         | ilding No •:<br>ur block / building nu<br>ur unit number<br>No •:<br>b02/24                                       | atio                                                                               | n                  |
| Amount Payable 1:<br>\$231.00                                                                                                    | Email Address *;<br>Enter your email ad<br>Street Name *:<br>Enter your street na<br>Floor No:<br>Enter your floor num<br>Postal Code *:<br>Enter your poyment<br>Enter your payment<br>Enter your payment<br>Amount Payable *:<br>\$23100 | dress<br>sme<br>nber                                                                                                    | ι γοι                                                                                                    | Block / Bu<br>Enter yc<br>Unit No:<br>Enter yc<br>Reference<br>FCP/0                                                                                         | ilding No •:<br>ur block / building nu<br>ur unit number<br>No •:<br>1002/24                                      | nber<br>atio                                                                       | n                  |
| Amount Payable ::<br>$s_{23100}$                                                                                                    | Email Address *;<br>Enter your email ad<br>Street Name *:<br>Enter your street na<br>Floor No:<br>Enter your floor nun<br>Postal Code *:<br>Enter your post<br>Payment Descript un<br>Enter your payment<br>Enter your payment             | dress<br>me<br>nber<br>description                                                                                                    | <b>1 you</b>                                                                                                    | Block / Bu<br>Enter yc<br>Unit No:<br>Enter yc<br>Reference<br>FCP/G                                                                                         | Ilding No *:<br>ur block / bullding nu<br>ur unit number<br>No *:<br>D02/24                                       |                                                                                    | ) n                |

4/<Total>

- Select the mode of payment and click next to proceed to next page
- For GIRO payment, you are required to provide the GIRO Reference No.

| Note:     Note:     Select *Payment Mode* as Epayments (eNETS Debit / Credit Card).     From 11th July 2021, eNETS Debit will no longer be available for customers using Citibank. Customers are advised to check with Citibank for further information.     Select *Payment Mode* as GIRO.     Select *Payment is available if you have an existing GIRO account with SCDF.     a. Please note that once the GIRO reference number is successfully verified, you are not allowed to change the selected payment mode. | Note:         1. To pay by eNETS Debit or Credit Card         • Select "Payment Mode" as Epayments (eNETS Debit / Credit Card).         • From 11th July 2021, eNETS Debit will no longer be available for customers using Citibank. Customers are advised to check with Citibank for further information.         2. To pay by GIRO         • Select "Payment Mode" as GIRO.         • GIRO payment is available if you have an existing GIRO account with SCDF.         a. Please note that once the GIRO reference number is successfully verified, you are not allowed to change the selected payment mode.         b. Please note that it will take 14 working days to process GIRO payments. |
|----------------------------------------------------------------------------------------------------|----------------------------------------------------------------------------------------------------|
| b. Please note that it will take 14 working days to process GIRO payments.                                                                                                    | ternet Payment Service                                                                                                    |
| ment Fees:<br>105.00<br>ment Mode:<br>ease Select One<br>payments (eNETS Debit / Credit Card)<br>Next Back                                                                                                    | 105.00  ment Mode:  RO v  tegrence Number:  inter your Reference Number  Verify ePayment GIRO Reference Number                                                                                                    |
|                                                                                                    | Click the verification button to verify your GIRO Ref.                                                                                                    |
| You are reminded that GIRO will take minimum 14-working                                                                                                    | ng days to complete the transaction.                                                                                                    |
|                                                                                                    | 5/ <tc< td=""></tc<>                                                                                                    |

• After verifying your GIRO payment continue to click next until you reach the Acknowledgment Letter

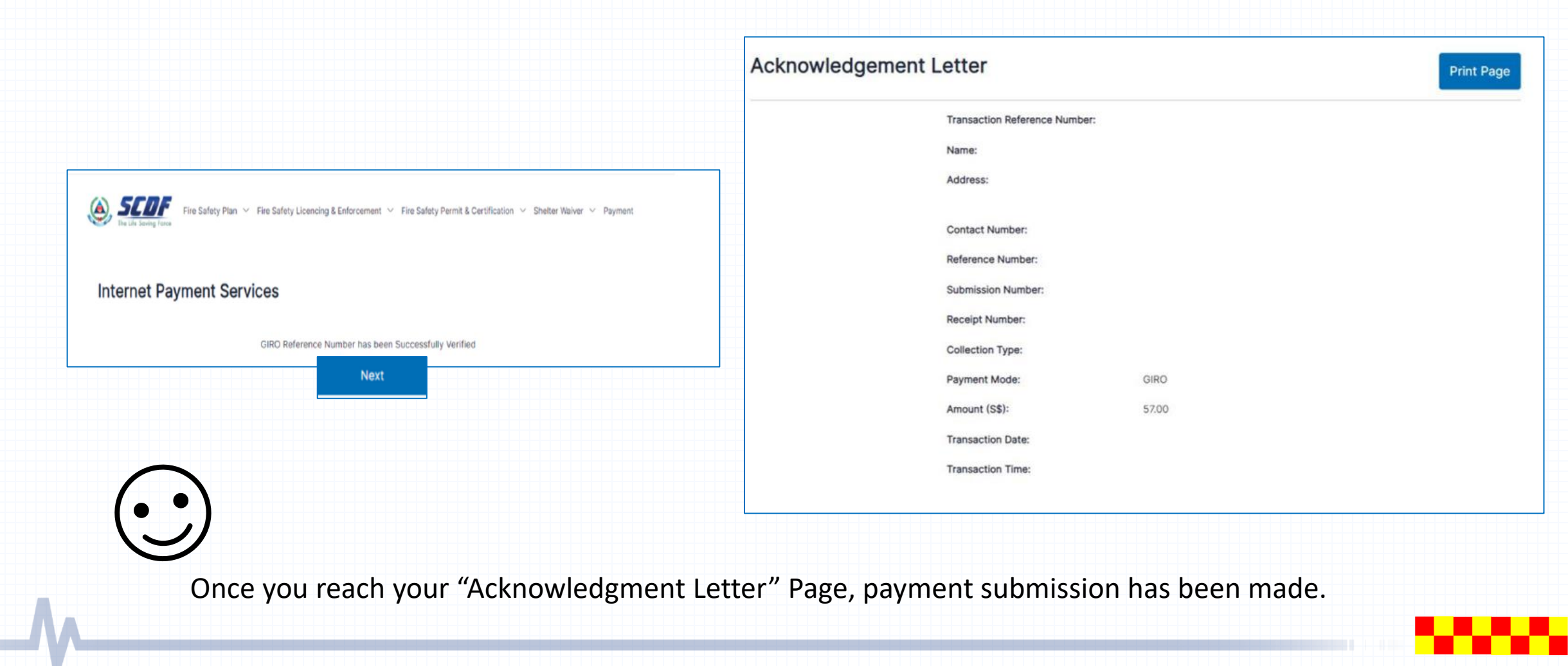

6/<Total>